家長帳號是專門為新北市就讀學生之家長所設計的專屬帳號,主要目的是讓家長更了解子女 在學校的學習狀況,以及跟學校保持更密切的聯繫,並可使用以下三大系統:

| 新北市教育雲<br>APP | <ul> <li>子女成績查詢</li> <li>接收校園訊息</li> <li>千部影音瀏覽</li> </ul> |
|---------------|------------------------------------------------------------|
| 親師生平台         | <ul><li>多種互動學習資源</li><li>・七千部電子書</li></ul>                 |
| 校務行政系統        | <ul> <li>獎懲紀錄查詢</li> <li>健康紀錄查詢等多種功能</li> </ul>            |

## 家長帳號申請方式

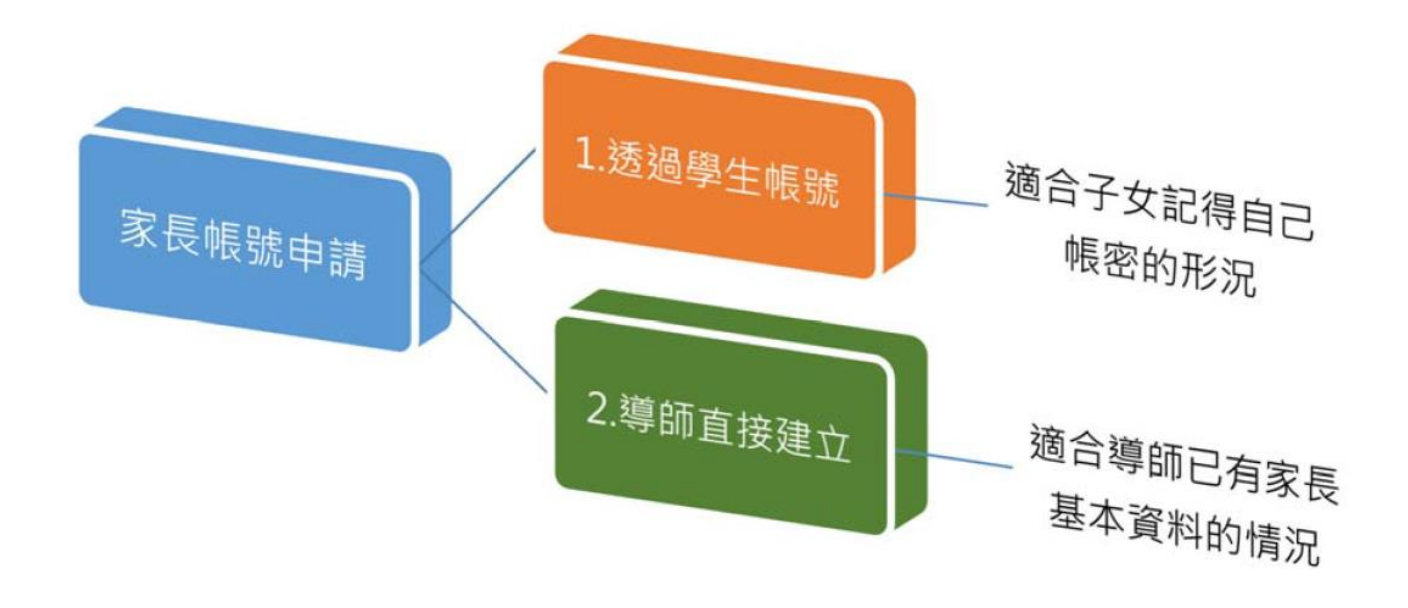

## 1.透過學生帳號:

(1)使用學生帳號登入本局校務行政系統(<u>https://esa.ntpc.edu.tw</u>),若學生未登入過,帳號密碼為學生身分證字號,若忘記密碼可點選紅框處進行還原,或逕洽導師協助。

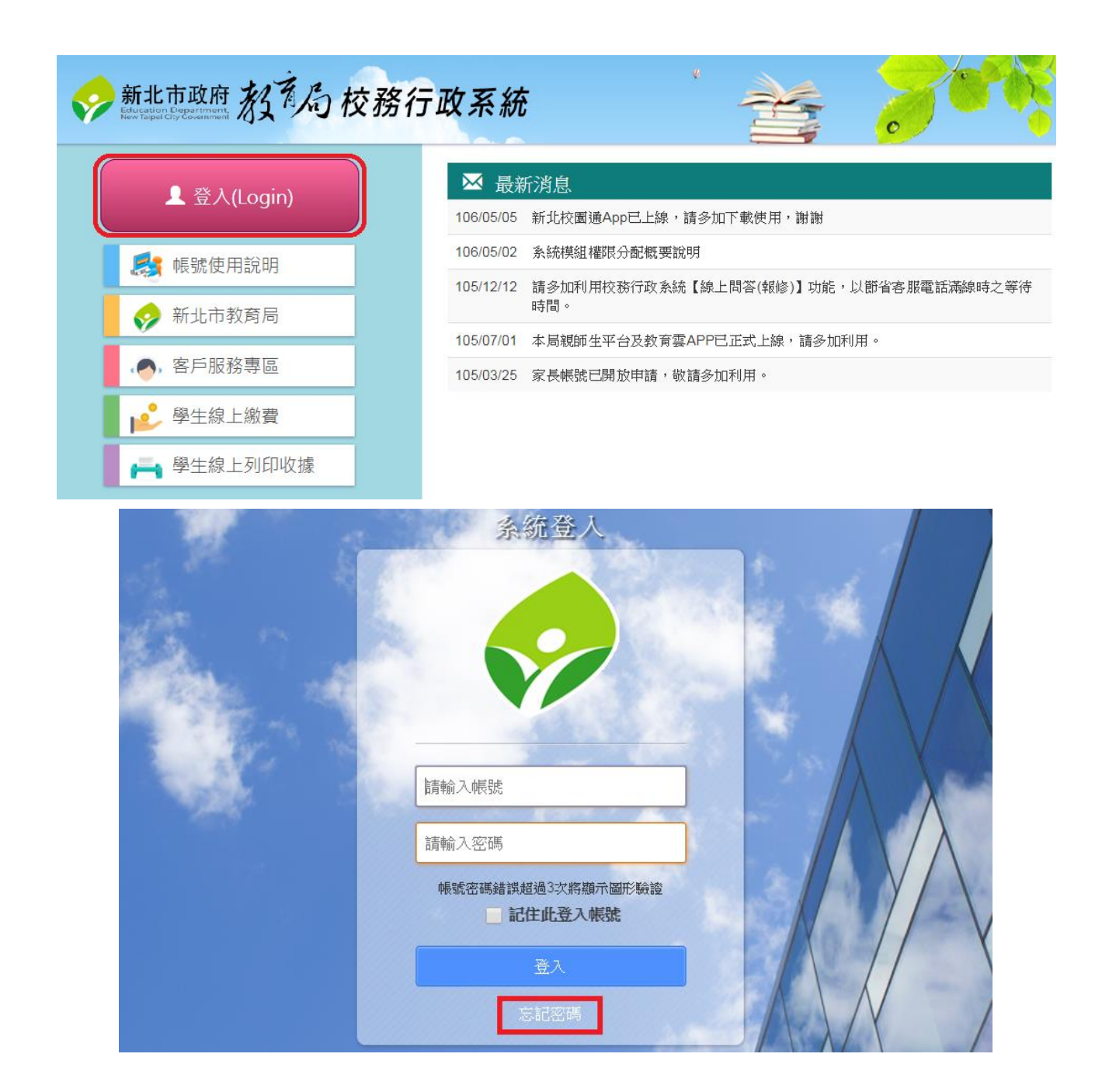

(2)登入成功後,點選左側功能列表「家長帳號登記」。

| 未上傳願)                             | > 年 班 : 二年·<br>> 導 師 : ■素 | 十一班 24號<br>周 |            |           | ▶生   | 日:民國96年 月  | 1 日 |
|-----------------------------------|---------------------------|--------------|------------|-----------|------|------------|-----|
| 學生                                | 線上服務                      | ▶ 家長帳號申請     | 請輸入 2 位家長道 | 資料完成帳號申請, | 資料送出 | 出後,不再開放修改。 | 5   |
| <ul><li> 成績</li><li> 課務</li></ul> | 管理                        | ✤ 新增家長資料     | ₽ 查詢歷史紀錄   |           |      |            |     |
| ▶ 學生                              | 出缺席                       | 輸入身分證字號:     |            | ♦ 换查      |      |            |     |
| ・ 家長                              | 帳號登記                      |              |            |           |      |            |     |
| ▶ 校園                              | 活動報名                      |              |            |           |      |            |     |

(3)由右側視窗點選「新增家長資料」按鈕,輸入家長身分證字號後點選「檢查」按鈕。

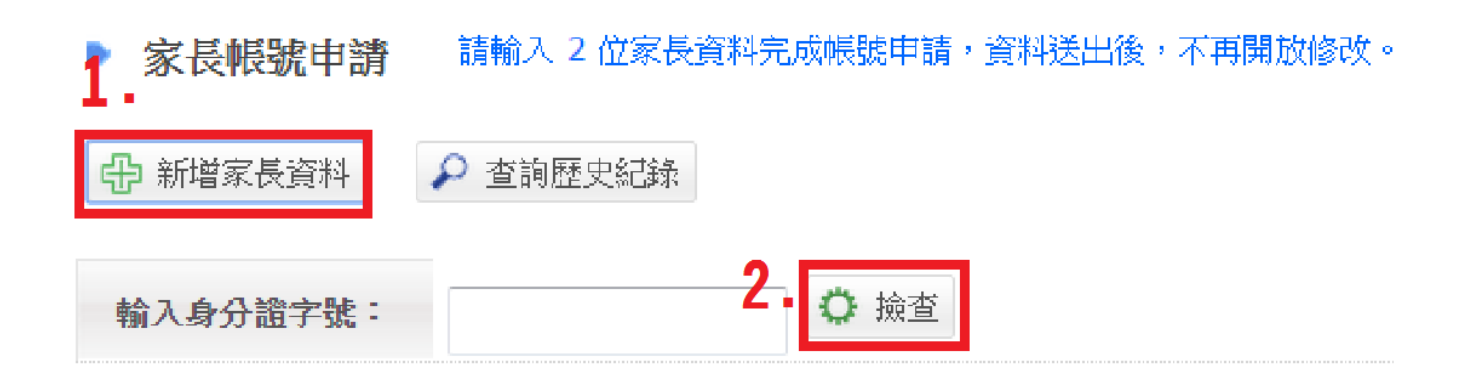

(4)接著輸入家長姓名、出生年月日及關係,完成後點選「送審」按鈕。

| 身分證字號: | F127179086           |
|--------|----------------------|
| 姓名:    |                      |
| 出生年月日: |                      |
| 關係:    | ● 父 ● 母 ● 監護人 ● 其他親屬 |
| ☑ 送審   |                      |

(5)接下來只要等待導師核准後,帳號即會自動生效,第一次登入時帳號密碼皆為家長的身分證字號(字母大寫),另每位學生僅能設定兩組家長帳號。

## 2.導師直接建立:

(1)使用教師帳號登入校務行政系統後,點選「家長帳號登記」模組。

| 新北市: •••••••••••••••••••••••••••••••••••• | <b>秋學</b>  |            |        |        |                |
|-------------------------------------------|------------|------------|--------|--------|----------------|
|                                           | 導師         | 7          |        | 2017/0 | 2/06 第週 105(下) |
|                                           | 導師         |            | 8 🥥 🔮  | 8 🚺 👬  | 上問答            |
| 综合服務                                      | 常用模組       |            |        |        |                |
| 教務處                                       | <b>1</b>   | <b>1</b> h |        |        | -              |
| 學務處                                       |            | 一個         | C-     |        |                |
| 總務處                                       | 成績管理       | 學生出缺席      | 校內填報   | 學生輔導資料 | 數位榮譽積點         |
| 輔導處                                       |            | =04        | B      | a      |                |
| 幼兒園                                       | 3 <b>5</b> |            |        |        | 200            |
| 人事室                                       | 生活評量       | 學籍管理       | 設備維修管理 | 會議管理   | 家長帳號管理         |
| 研發處                                       |            |            |        |        |                |
| 瀏覽全部                                      |            |            |        |        |                |
|                                           | 家長帳號登記     | 【新】課務管理    |        |        |                |

(2)搜尋欲新增家長帳號之學生姓名,並點選「新增」按鈕。

| 新北市 | 國民小學             |     |   |   |   |                          |
|-----|------------------|-----|---|---|---|--------------------------|
|     | 導師               |     |   |   | - | <br>2017/02/06 第週 105(下) |
|     | - 導師家長帳號登記【編輯】 手 | m 🕑 | 0 | ~ | 8 | ? 線上問答                   |

| ₽ | 家長帳號審核 | 每位學生僅能申請2位家長帳號 | 0 |
|---|--------|----------------|---|

五年二班

| 序號 | 年班座號     | 姓名  | 性別 | 身分證字號 | 待審核數 | 已審核數 | 操作 |    |
|----|----------|-----|----|-------|------|------|----|----|
| 1  | 五年二班 01號 | 汪小明 | 8  | F130  | 0    | 0    | 新增 | 查詢 |
| 2  | 五年二班 02號 | 陳大豐 | 8  | H126. | 0    | 0    | 新增 | 查詢 |
| 3  | 五年二班 03號 | 林中明 | 8  | F132  | 0    | 0    | 新增 | 查詢 |
| 4  | 五年二班 04號 | 吴巨壬 | 8  | F130  | 0    | 0    | 新增 | 查詢 |

(3) 輸入家長之身分證字號及圖形驗證碼後,點選「檢查」按鈕。

五年二班

| 序號                      | 年班座號     | 姓名       | 性別 | 身分證字號   | 待審核數   | 已審核數 | 操作 |  |
|-------------------------|----------|----------|----|---------|--------|------|----|--|
| <b>1</b> . <sup>1</sup> | 五年二班 01號 | 汪小明      | 8  | F130    | 2.°    | 0    | 返回 |  |
| 輸入身分證字號                 | ę:       | 請輸入圖形驗證碼 | 9  | 689 重新產 | 全 〇 検査 |      |    |  |

(4)接著輸入家長姓名、出生年月日及關係,完成後點選「儲存」按鈕,即完成家長帳號之建 立。

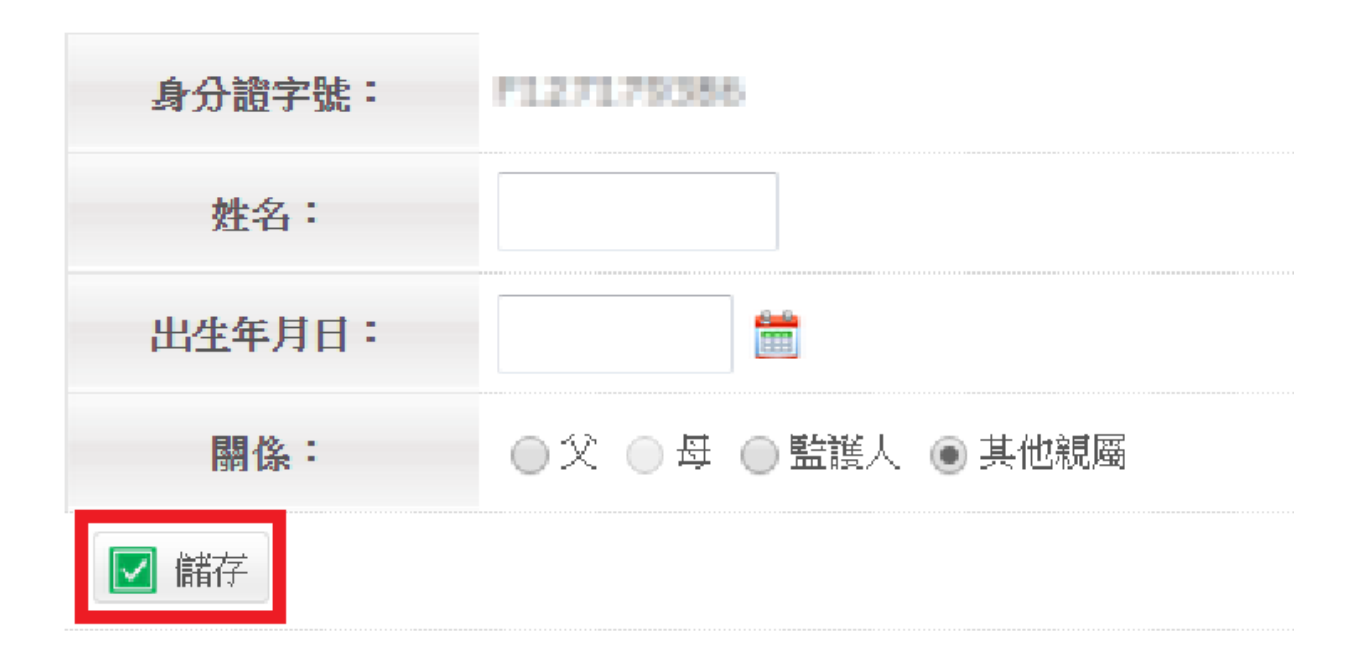

恭喜你完成家長帳號申請作業!